# Vetületek és vetületi átszámítások a QGIS-ban (1.5 verzió)

Összeállította: dr. Siki Zoltán

A QGIS program lehetőséget biztosít különböző vetületek használatára. A térinformatika átlagos felhasználói számára talán ez a leghomályosabb terület (hacsak tanulmányaik során nem találkoztak a vetületi rendszerekkel). Ez a rövid leírás nem vállalhatja fel egy egyetemi tantárgy megismertetését, ezért csak dr. Varga József kollégám <u>on-line jegyzet</u>ének a bevezetéséből idézek:

"Geodéziai méréseinket általában a Föld felszínén (egyes esetekben, pl. földalatti létesítményekben a Föld felszínéhez viszonylag közel) végezzük. Vízszintes értelmű geodéziai méréseink eredményeit legtöbbször síkkoordináta-rendszerben számítjuk és síkon (térképen) ábrázoljuk. Éppen ezért a mérések által szolgáltatott eredményeket (pl. a vízszintes geodéziai hálózat pontjait) síkra kell vetíteni. Mivel a Föld szabálytalan idom, először olyan idommal kell helyettesítenünk, amely alakját és méreteit tekintve jól megközelíti a Föld felszínét, és matematikai meghatározása viszonylag egyszerű. A vetítés megkezdése előtt mérési eredményeinket erre a Földet helyettesítő felületre az ún. *alapfelületre* kell vonatkoztatni. Ennek a redukálásnak a végrehajtásával a *felsőgeodézia* foglalkozik. Ez a művelet elkerülhetetlenül elhanyagolásokkal jár. Az elhanyagolások mértéke annál kisebb, minél jobban megközelíti az alapfelület a Föld fizikai felszínét.

Vetülettani értelemben a vetítés az alapfelületről történik a képfelületre. Itt már nem lehetnek elhanyagolások, mert mindkettő matematikai felület. Ez a vetítés geometriai vagy matematikai törvények szerint történik. Vetítésről a szó szoros értelmében akkor beszélünk, amikor egy kijelölt Q vetítési központból (ami a végtelenben is lehet) kiinduló és az alapfelület vetítendő pontjain (*A*, *B*, *C* ...) átmenő vetítősugarakkal a pontok (*A'*, *B'*, *C'* ...) képét a képfelületen kidöfjük. Ezt a vetítést, amikor a kép geometriai úton előállítható; perspektív vetítésnek nevezzük. Mivel minden geometriai kapcsolat matematikailag is kifejezhető kimondhatjuk, hogy a perspektív vetítés során a kép mind geometriailag, mind matematikailag előállítható.

A gyakorlatban többnyire nem jelölünk ki vetítési központot, így az alapfelületi adatokból a képfelületre vonatkozókat csak matematikai úton tudjuk meghatározni, geometriailag nem. A vetítés matematikailag mindig elvégezhető, tehát vannak olyan ábrázolási módok (vetületek) is, amelyek geometriai úton jönnek létre, anélkül, hogy vetítési központot jelölnénk ki. A perspektivitás elvét ezért a gyakorlatban csak arra használjuk fel, hogy a vetítés matematikai törvényeit a szemlélet segítségével egyszerűbben állíthassuk fel, mert figyelembe véve, hogy az alapfelület a Föld helyettesítője, a vetítés a gyakorlatban valójában nem hajtható végre."

A QGIS programban az egyes rétegekhez és a projekthez is beállíthatunk vetületet. Az ESRI Shape formátumú rétegekhez tartozó vetület leírását a *prj* kiterjesztésű fájl tartalmazhatja.

A QGIS a következő műveleteket biztosítja a vetületekkel kapcsolatban:

- Réteg vetületi rendszerének beállítása
- Projekt vetületi rendszerének beállítása
- Különböző vetületi rendszerben lévő rétegek azonos vetületbe transzformálása "röptében"
- Réteg mentése másik vetületi rendszerbe

### Réteg vetületi rendszerének beállítása

A réteg vetületi rendszerének beállítása semmilyen változást nem okoz a rétegben tárolt koordináták értékében. Erre akkor lehet szükség, ha a shape fájlhoz nincsen *prj* fájl. A réteg beállításoknál találjuk a rétegre vonatkozó rétegbeállítást. Az *Add meg a réteget* gomb megnyomása után egy újabb párbeszédablak jelenik meg.

| Layer Properties       | e-epulet                                                                |
|------------------------|-------------------------------------------------------------------------|
|                        | Beálltások                                                              |
|                        | Megjelenő név epulet Megjelenő mező NAME 🔻                              |
| Megjelenés             | Edit UI Térbeli index létrehozás                                        |
|                        | Függvény inicializálás Add meg a vetületet                              |
| ?                      | +prot=longlat +ellps=WGS84 +datum=WGS84 +no_defs                        |
| Cimkék                 |                                                                         |
|                        | Méretarány függő rajzolás használata                                    |
|                        | Minimum 0.000000 Maximum 100000000.000000                               |
|                        | Décabalcar                                                              |
| Attribútumok           | Reszinamaz                                                              |
| Általános              |                                                                         |
| Meta adat              |                                                                         |
| RO                     | Lekérdezés készítés                                                     |
| Műveletek              |                                                                         |
| Alapértelmezett stílus | visszaállítása Mentés alapértelmezettként Stílus betöltés Stílus mentés |
|                        | OK Cancel Apply Help                                                    |

| 🦉 Koordinátarendszer kiválasztó                                                                                                    |              |                      | ? 🗙  |  |  |
|----------------------------------------------------------------------------------------------------|--------------|----------------------|------|--|--|
| Add meg a réteg koordinátarendszerét:<br>Nincs vetületi beállítás ehhez a réteghez. Ez a réteg alapértelmezés szerint most a projekt vetületét kapja, de ezt<br>felülbírálhatod egy másik vetület kiválasztásával lent. |              |                      |      |  |  |
| Koordinátarendszer                                                                                                    | Authority ID | ID                   |      |  |  |
| Vetřaletí koordinátarendszer     Vetřaletí koordinátarendszer     Selhasználói koordinátarendszer                                                                                                    |              |                      |      |  |  |
| +proj=longlat +ellps=WG584 +datum=WG584 +no_defs                                                                                                    |              |                      |      |  |  |
| Authority All   Search for ID                                                                                                    |              | Hide deprecated CRSs |      |  |  |
|                                                                                                    |              | Ke                   | res  |  |  |
| Recently used coordinate references systems                                                                                                    |              |                      |      |  |  |
| Koordinátarendszer                                                                                                    | Authority ID | ID                   |      |  |  |
| St. Vincent 1945                                                                                                    | EPSG:4607    | 3460                 |      |  |  |
| WG5 84                                                                                                    | EPSG:4326    | 3452                 |      |  |  |
| * Generalit CRS (+proj=somerc +lat_0=47.14439372222222 +lon<br>HD72 / EOV                                                                                                    | EP5G:23700   | 100001<br>1990       |      |  |  |
|                                                                                                    | ок           | Cancel               | Help |  |  |

A koordináta/vetületi rendszereket három csoportba sorolják

- Földrajzi koordinátarendszer ezek hosszúság, szélesség koordinátákat használnak, közöttük találjuk például a WGS84-t
- Vetületi koordinátarendszer ezek X, Y koordinátákat használnak, közöttük találjuk az EOV-t (Swiss Obl. Mercator csoportban), az UTM-t (Transverse Mercator csoport)
- Felhasználói koordinátarendszer saját vetületi definíciókat adhatunk meg

<u>Vigyázat a beállított EOV/HD72 100 méter körüli hibát tartalmaz</u>. Később létrehozunk egy saját vetületet, mely 1-2 méter pontosságú átszámítást biztosít.

## Projekt vetületi rendszerének beállítása, "röptében" transzformálás

Nem csak a rétegekhez, hanem a projektünkhöz is hozzárendelhetünk egy

koordinátarendszert/vetületet. A projekt alapértelmezett koordinátarendszere a WGS84, ezt a *Beállítások/Projekt tulajdonságok* menüpontnál tudja beállítani, a *Koordinátarendszer (CRS)* fülön. Itt a réteghez hasonlóan állíthatja be a vetületi/koordinátarendszert.

| Altalanos Koordinatarendiszer (CR3) Azonosithato retegek                                                                                                    |                                                                                            |                                                                                             |                 |
|----------------------------------------------------------------------------------------------------|--------------------------------------------------------------------------------------------|---------------------------------------------------------------------------------------------|-----------------|
| Röptében transzformálás engedélyezése                                                                                                    |                                                                                            |                                                                                             |                 |
| Koordinátarendszer                                                                                                    | Authority ID                                                                               | ID                                                                                          | [               |
| Viti Levu 1912                                                                                                    | EPSG:4752                                                                                  | 3595                                                                                        | ,               |
| Viti Levu 1916                                                                                                    | EP5G:4731                                                                                  | 3574                                                                                        |                 |
| Voirol 1875                                                                                                    | EP5G:4304                                                                                  | 3435                                                                                        |                 |
| Voirol 1875 (Paris)                                                                                                    | EP5G:4811                                                                                  | 3619                                                                                        |                 |
| Voirol 1879                                                                                                    | EP5G:4671                                                                                  | 3514                                                                                        |                 |
| Voirol 1879 (Paris)                                                                                                    | EP5G:4821                                                                                  | 3628                                                                                        |                 |
|                                                                                                    |                                                                                            |                                                                                             |                 |
| WGS 66  proj=longlat +ellps=WGS84 +datum=WGS84 +no_defs (eres  Authority All Search for TD S                                                                                                    | EPSG:4760                                                                                  | 3603                                                                                        | ed CR5s         |
| WGS 66 proj=longlat +ellps=WGS84 +datum=WGS84 +no_defs Keres Authority All  Search for ID                                                                                                    | EPSG:4760                                                                                  | Hide deprecate                                                                              | ed CRSs         |
| WGS 66  proj=longlat +ellps=WGS84 +datum=WGS84 +no_defs  Keres  Authority All  Search for ID                                                                                                    | EPSG:4760                                                                                  | Hide deprecate                                                                              | ed CRSs<br>eres |
| WGS 66  proj=longlat +ellps=WGS84 +datum=WGS84 +no_defs  keres  Authority All  Search for ID  cently used coordinate references systems                                                                                                    | EPSG:4760                                                                                  | Hide deprecate                                                                              | ed CRSs<br>eres |
| WGS 66  proj=longlat +ellps=WGS84 +datum=WGS84 +no_defs  Keres  Authority All  Search for ID  cently used coordinate references systems oordinátarendszer                                                                                                    | EPSG:4760                                                                                  | ID                                                                                          | ed CR5s<br>eres |
| WGS 66  proj=longlat +ellps=WGS84 +datum=WGS84 +no_defs  (eres  Authority All  Search for ID  (cently used coordinate references systems  coordinaterendszer  (centrik CRS (+proj=somerc +lat_0=47.14439372222222 +lon_0=19.048                                                                                                    | EPSG:4760                                                                                  | Hide deprecate                                                                              | ed CR5s<br>eres |
| WGS 66  projelonglat +ellps=WGS84 +datum=WGS84 +no_defs  (eres  Authority All  Search for ID Cently used coordinate references systems  oordinaterendszer  Generált CRS (+proj=somerc +lat_0=47.14439372222222 +lon_0=19.048  D72 / EOV                                                                                                    | EPSG:4760<br>Authority ID<br>5717777778 +k_0<br>EPSG:23700                                 | 3603                                                                                        | ed CRSs<br>eres |
| WGS 66 projelonglat +ellps=WGS84 +datum=WGS84 +no_defs eres Authority All  Search for ID Cently used coordinate references systems oordinátarendszer Generált CRS (+proj=somerc +lat_0=47.14439372222222 +lon_0=19.048 D72 / EOW Generált CRS (+proj=utm +zone=32 +ellps=int) +towgs84=-84,-97,-117,C Generált CRS (+proj=utm +zone=32 +ellps=int) +towgs84=-84,-97,-117,C Generált CRS (+proj=utm +zone=31 +ellps=int) +towgs84=-84,-97,-117,C Generált CRS (+proj=utm +zone=31 +ellps=int) +towgs84=-84,-97,-117,C Generált CRS (+proj=utm +zone=31 +ellps=int) +towgs84=-84,-97,-117,C Generált CRS (+proj=utm +zone=31 +ellps=int) +towgs84=-84,-97,-117,C Generált CRS (+proj=utm +zone=31 +ellps=int) +towgs84=-84,-97,-117,C Generált CRS (+proj=utm +zone=31 +ellps=int) +towgs84=-84,-97,-117,C Generált CRS (+proj=10 + 10 + 10 + 10 + 10 + 10 + 10 + 10 + | EPSG:4760<br>Authority ID<br>5717777778 +k_0<br>EPSG:23700<br>,0,0,0 +units=m +            | Hide deprecate           ID           100001           1990           100002                | ed CR5s<br>eres |
| WGS 66  projelonglat +ellps=WGS84 +datum=WGS84 +no_defs  (eres  Authority All  Search for ID Cently used coordinate references systems  oordinátarendszer  Generált CRS (+projesomerc +lat_0=47.14439372222222 +lon_0=19.048 D72 / EOV 'Generált CRS (+projeutm +zone=32 +ellps=intl +towgs84=-84,-97,-117, GS 84                                                                                                    | EPSG:4760<br>Authority ID<br>5717777778 +k_0<br>5717777778 +k_0<br>EPSG:23700<br>EPSG:4326 | Hide deprecate           ID           100001           1990           100002           3452 | ed CR5s<br>eres |

Amennyiben a réteg és a projekt vetületi/koordinátarendszere eltérő, a QGIS nem transzformálja át automatikusan a rétegeket, ehhez a *Röptében transzformálás*t engedélyeznie kell. A QGIS csak a vektoros rétegeket képes "röptében" transzformálni. A raszter rétegeket a GDAL Georeferáló modullal tudja átalakítani más vetületi rendszerbe.

**Tipp**: ha a raszter rétegtől eltérő vetületi/koordinátarendszerben lévő vektoros rétegeket akar együtt megjeleníteni, akkor a projekt vetületi rendszerét állítsa be a raszter vetületi/koordinátarendszerére, a vektoros rétegre állítsa be a megfelelő vetületi/koordinátarendszert és kapcsolja be a röptében transzformálást.

#### Réteg mentése másik vetületi rendszerbe

Sok térképi elemet tartalmazó rétegek esetén a röptében transzformálás sok időt vehet igénybe. Ilyenkor a réteg tartalmát célszerű a másik vetületi rendszerben is előállítani. Ezt a réteghez tartozó jobb gomb menüben a *Mentés másként* menüponttal érheti el. A réteg nevének

| 🥂 Save v | rector layer as | ? 🗙    |
|----------|-----------------|--------|
| Format   | ESRI Shapefile  | -      |
| Save as  | C:/tmp/test.shp | Browse |
| Encoding | I508859-2       | -      |
| CRS      | WG5 84          | Browse |
|          | OK Cancel       | Help   |
|          |                 |        |

A CRS sorban adhatja meg az új réteg vetületi/koordinátarendszerét, a Tallóz (Browse) gomb megnyomása után.

**Tipp**: A mentés másként arra is alkalmas, hogy az attribútumok kódlapját módosítsuk. A kódolás (Encoding) beállítást módosítsa.

#### Saját vetület készítés

Mint már korábban szóba került az EOV/HD72 vetület beállításai nem tökéletesek, kb. 100 méteres

hibát okoznak. Hozzunk létre egy javított definíciót, mely a méteres pontosságú transzformációra alkalmas. A QGIS a PROJ.4 könyvtár vetületi definícióit használja. Ebben megadható +towgs84 paraméterekkel pontosíthatunk az átszámításon. Az *Egyéni vetület* menüpontot a *Beállítások* menüben találja meg.

| 🤨 Egyéni veti                                                                                                    | ileti rendszer megadás                                                | ? 🔀             |  |  |  |
|----------------------------------------------------------------------------------------------------|-----------------------------------------------------------------------|-----------------|--|--|--|
| _Definiál                                                                                                    |                                                                       |                 |  |  |  |
| Itt definiálhatod az saját vetületi rendszeredet. A definíciónak meg kell felelnie a proj4<br>formátumának.                                                                                                    |                                                                       |                 |  |  |  |
| Név                                                                                                    | EOV_jav                                                               |                 |  |  |  |
| Paraméterek                                                                                                    | Paraméterek 4+datum=WG584+units=m+no_defs+towgs84=+57.01,-69.97,-9.29 |                 |  |  |  |
|                                                                                                    | 1 of 3                                                                | 🔁 🗎 🔕           |  |  |  |
| Teszt<br>Használd a lenti szövegdobozt a vetületi rendszer definíciód ellenőrzésére. Adj meg egy<br>pontot, melyre a hosszúság/szélesség és a vetületi koordináták is ismertek (például a<br>térképről leolvashatod). Utána nyomd meg a Számít gombot a vetületi rendszer definíció<br>pontosságának ellenőrzésére. |                                                                       |                 |  |  |  |
| Paraméterek                                                                                                    | + +datum=WG584 +units=m +no_defs +towgs84=+57.0                       | )1,-69.97,-9.29 |  |  |  |
|                                                                                                    | Földrajzi/WGS84                                                       | Cél vetület     |  |  |  |
| Észak                                                                                                    | 48.05075243                                                           | 300 799.2164    |  |  |  |
| Kelet                                                                                                    | 18.99143666                                                           | 645 824.9626    |  |  |  |
| Számít                                                                                                    |                                                                       |                 |  |  |  |
|                                                                                                    | ОК                                                                    | Help            |  |  |  |

A felső részen az új vetület nevét és PROJ.4 definícióját adhatja meg. Legyen a vetületünk neve EOV\_jav, a paraméterekhez másolja be a következőket:

```
+proj=somerc +lat_0=47.14439372222222 +lon_0=19.0485717777778 +k_0=0.99993 +x_0=650000 +y_0=200000
+ellps=WGS84 +datum=WGS84 +units=m +no_defs +towgs84=+57.01,-69.97,-9.29
```

Ez csak a towgs84 értékekben tér el az eredeti EOV/HD72 beállításaitól. A towgs84 paraméter egy három vagy hétparaméteres transzformáció állandóit tartalmazza. A háromparaméteres egy térbeli eltolást jelent, a hétparaméteres pedig egy térbeli hasonlósági transzformációt jelent. Bővebb információt a towgs84 paraméterekről itt találhat: <u>http://trac.osgeo.org/proj/wiki/GenParms</u>

A bevitt új transzformációt mentse el, a floppy lemezt ábrázoló gombot nyomja meg. A beállított paramétereket célszerű ismert pontok segítségével kipróbálni, ezt teheti meg a párbeszédablak alsó részében. A paraméterek sorba másolja át a párbeszédablak felső részében beállított paramétereket. Az észak és kelet mezőkben adja meg az ismert pont szélesség és hosszúság adatait, fok egységben. A *Számít* gomb megnyomása után a cél vetület mezőben megjelennek az EOV koordináták. Ellenőrizze, hogy helyesek-e. A QGIS nem alkalmas geodéziai igényű (centiméter) átszámításra. A QGIS alap beállításait is felülírhatjuk, így a HD72/EOV vetületet beállításit módosítva nincs szükség saját vetület létrehozására. A QGIS egy sqlite adatbázisban tárolja a vetületek adatait (srs.db). Az sqlite adatbázis-kezelő elindítása után (sqlite srs.db) a következő parancsot adja ki:

```
sqlite> update tbl_srs set parameters='+proj=somerc +lat_0=47.14439372222222
+lon_0=19.0485717777778 +k_0=0.99993 +x_0=650000 +y_0=200000 +ellps=GRS67 +towgs84=52.17,-71.82,
-14.9,0,0,0,0 +units=m +no_defs' where srid=23700;
```

Ez utóbbi módosítást a QGIS program újratelepítése, frissítése esetén újra el kell végezni. Ugyanez a probléma a PostGIS rétegek esetén is jelentkezhet, amit a PostGIS vetület definíció módosításával orvosolhatunk.